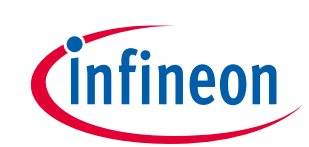

# User manual for MA evaluation boards

# MA2304DNS/MA2304PNS

# About this document

#### Scope and purpose

This document describes the use and operation of the EVAL\_AUDIO\_MA2304xNS evaluation kit (EVK). The MA2304xNS EVK is an evaluation and demonstration kit for MA2304DNS and MA2304PNS proprietary multilevel amplifiers.

#### **Intended** audience

Audio amplifier design engineers.

# Attention: Please read this user manual before operating the board. When powering up the board, make sure to follow the instructions in the "MA2304xNS start-up sequence" section.

# Stuck or in need of help?

Support for Infineon's class D audio portfolio can be found quickly and easily by visiting the **Class D Audio Amplifier IC Forum** or by visiting **community.infineon.com**. The community forum features members of the audio applications team that are ready to provide timely support, helping you get your designs done quickly, reliably, and right the first time.

# **Safety precautions**

*Note:* Please note the following warning regarding hazards associated with development systems.

#### Table 1Safety precautions

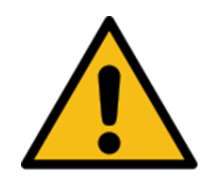

**Caution:** The evaluation or reference board contains parts and assemblies sensitive to electrostatic discharge (ESD). Electrostatic control precautions are required when installing, testing, servicing or repairing the assembly. Component damage may result if ESD control procedures are not followed. If you are not familiar with ESD control procedures, refer to the applicable ESD protection handbooks and guidelines.

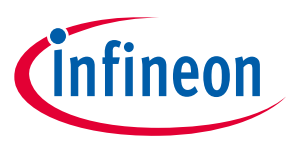

# Table of contents

| Abou   | t this document                          | . 1 |
|--------|------------------------------------------|-----|
| Stuck  | <pre>c or in need of help?</pre>         | . 1 |
| Safet  | y precautions                            | . 1 |
| Table  | e of contents                            | . 2 |
| 1      | Overview                                 | . 3 |
| 1.1    | Board features and audio performance     | 3   |
| 1.2    | EVK device type                          | 3   |
| 2      | Setup guide                              | . 4 |
| 2.1    | EVK connections and interfaces           | 5   |
| 2.1.1  | EVAL_AUDIO_MA2304xNS board               | 5   |
| 2.1.2  | Interface boards                         | 6   |
| 2.1.3  | EVK headers and connectors               | 7   |
| 2.2    | Notes on the digital I/O breakout header | 9   |
| 3      | Operating the demonstration board        | 10  |
| 3.1    | Recommended operating conditions         | 10  |
| 3.2    | Toggle switches                          | 10  |
| 3.3    | Firmware flash for the USB MCU           | 10  |
| 3.4    | Speaker load                             | 12  |
| 3.5    | MERUS™ audio amplifier configurator      | 13  |
| 3.6    | MA2304xNS start-up sequence              | 13  |
| 4      | Measurement methods                      | 14  |
| 5      | Schematic                                | 16  |
| 5.1    | Amplifier page                           | 16  |
| 5.2    | MCU page                                 | 17  |
| 6      | PCB layout                               | 18  |
| 7      | Bill of materials                        | 21  |
| Revis  | Revision history                         |     |
| Discla | ۔<br>aimer                               | 25  |
|        |                                          |     |

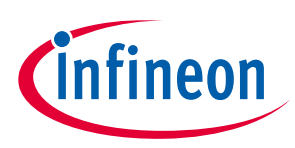

# 1 Overview

The demonstration board EVAL\_AUDIO\_MA2304xNS is an evaluation and demonstration board for MERUS<sup>™</sup> audio's MA2304DNS and MA2304PNS amplifiers.

It contains digital input/output (I/O) and a variety of output and setup/selection features. It also contains one onboard buck power supply generator (1.8 V/3.3 V selectable) so only one external power supply (PVDD) is necessary.

The board can be used for evaluating or demonstrating key features/advantages of the MERUS<sup>™</sup> technology:

- Energy efficiency
  - Power losses at typical audio listening levels
  - Idle power loss
- Adaptive power management system
- No output filter components
  - Solution cost and size reduction
- Audio performance
  - THD performance and audio quality

# **1.1** Board features and audio performance

| Number of audio channels                            | 2 (BTL) or 1 (PBTL)                            |
|-----------------------------------------------------|------------------------------------------------|
| Audio input format                                  | Digital (I <sup>2</sup> S, LJF, RJF or TDM)    |
| Typical supply voltage                              | 18 V (PVDD)                                    |
| Output noise level                                  | 52 $\mu V_{RMS}$ (high audio performance mode) |
| Dynamic range                                       | 106 dB (high audio performance mode)           |
| <ul> <li>Idle consumption at PVDD = 18 V</li> </ul> | 61 mW (low power consumption mode)             |
| • Efficiency                                        |                                                |
| – 1 W, 8 Ω                                          | More than 79 percent                           |
| <ul> <li>Full-scale, 8 Ω</li> </ul>                 | More than 90 percent                           |

Note: Idle consumption is the sum of output stage (PVDD) current, VDD, and VDD\_IO supply current. As all the supplies are tied to PVDD, the efficiency of the buck-converter should be taken into account when measuring idle current consumption directly from PVDD. Features on the EVK make it possible to break the input and output of the buck converters for these purposes (see **Table 3**). Please refer to the MA2304xNS device datasheet for exact current figures.

# **1.2 EVK device type**

The type of device – MA2304DNS/MA2304PNS – is printed on the top of the EVK, and is also stated on the serial number label on the bottom side of the EVK PCB.

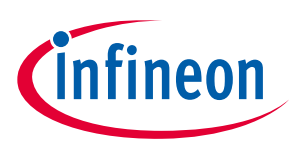

# 2 Setup guide

The following is included in the MA2304xNS evaluation kit:

- 1. An EVAL\_AUDIO\_MA2304xNS board
- 2. I<sup>2</sup>S interface boards: analog in, S/PDIF coax and S/PDIF optical
- 3. A micro USB cable
- 4. A 22  $\mu$ H power inductor

Additional equipment required for operation and evaluation:

- 1. A 10 to 20 V DC power supply capable of driving 6 A (BTL) or 12 A (PBTL)
- 2. Loudspeaker and speaker wires, as shown in Figure 1

In addition, for datasheet spec testing, as shown in **Figure 1**:

- 1. A 2 to 8  $\Omega$  resistor load
- 2. An audio analyzer with a class-D measurement filter

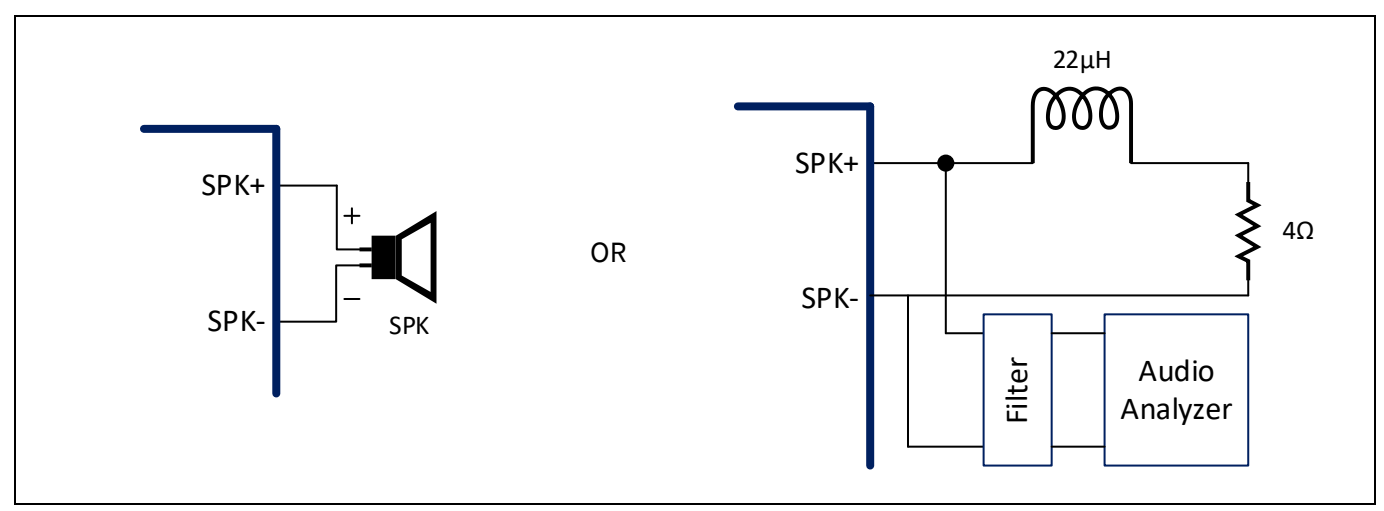

Figure 1 Setup for "speaker test" or "datasheet spec test"

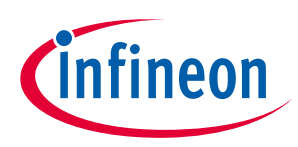

# 2.1 EVK connections and interfaces

The MA2304xNS EVK includes the main EVAL\_AUDIO\_MA2304xNS board and three interface boards.

### 2.1.1 EVAL\_AUDIO\_MA2304xNS board

The board features MA2304xNS silicon, digital I/O headers, enable and mute switches, speaker terminals, power supply terminal blocks and a USB port.

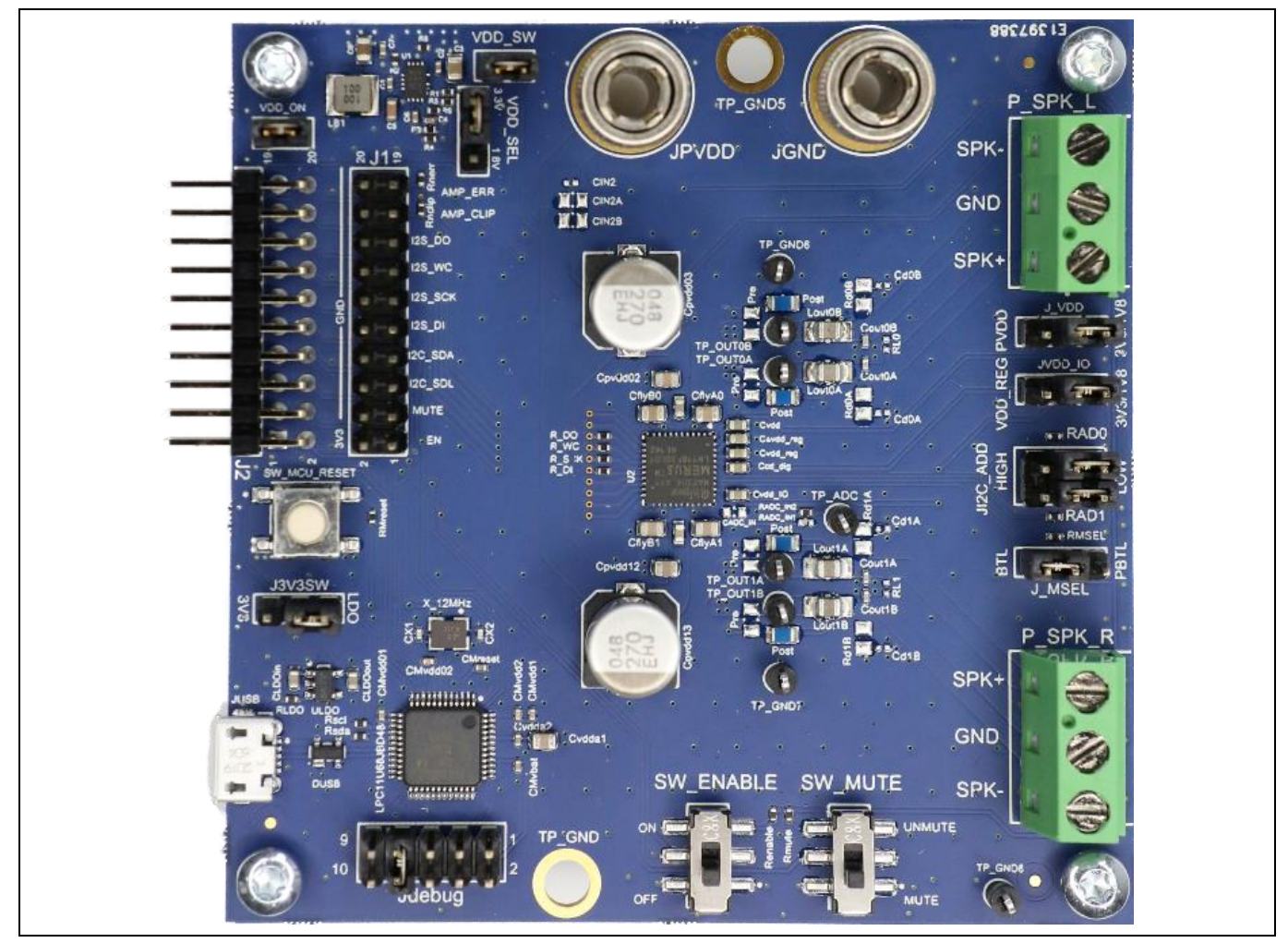

Figure 2 EVAL\_AUDIO\_MA2304xNS board (top view)

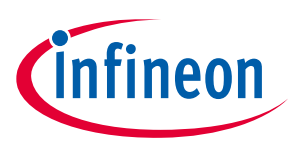

### 2.1.2 Interface boards

Three interface boards are included: analog in, S/PDIF coax and S/PDIF optical. These are plugged in to the J1 digital I/O breakout header for simple evaluation.

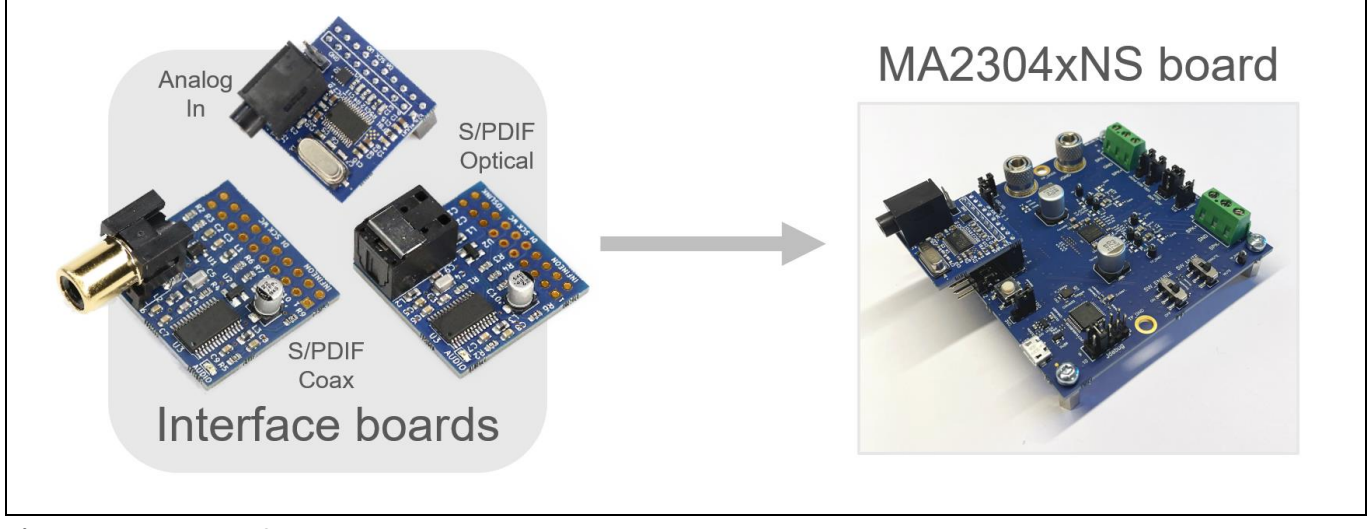

Figure 3 Interface boards

There is no need to configure the MA2304xNS when using these interface boards, as its digital audio output format matches the MA2304xNS defaults.

Note that the interface boards are not compatible with a 1.8 V supply. When using the onboard buck converter, ensure that the MA2304xNS board's VDD\_SEL jumper is configured for 3.3 V (pins 1 and 2).

Interface board input/output specifications are provided in Table 2.

| Interface board        | Input                            | Output                                         |
|------------------------|----------------------------------|------------------------------------------------|
| Analog in <sup>1</sup> | 3.5 mm (1/8 in.) stereo TRS jack | I <sup>2</sup> S, 24-bit serial audio at 3.3 V |
|                        | $2.1 V_{\text{RMS}}$ full-scale  | SCK = 64 x WCK                                 |
|                        |                                  | WCK = 48 kHz                                   |
| S/PDIF coax            | RCA jack                         | I <sup>2</sup> S, 24-bit serial audio at 3.3 V |
|                        | 0.2 V minimum, 5 V tolerant      | SCK = 64 x WCK                                 |
|                        | 32 to 96 kHz support             | WCK = 32 to 96 kHz                             |
| S/PDIF optical         | Optical input jack               | I <sup>2</sup> S, 24-bit serial audio at 3.3 V |
|                        | 32 to 96 kHz support             | SCK = 64 x WCK                                 |
|                        |                                  | WCK = 32 to 96 kHz                             |

| Table 2 | Interface board I/O s | pecifications |
|---------|-----------------------|---------------|
|---------|-----------------------|---------------|

<sup>1</sup>Noise measurements and other specs will show degraded performance when using the analog in interface board.

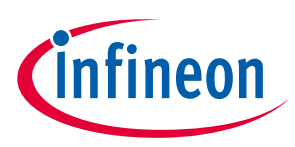

# 2.1.3 EVK headers and connectors

The following table provides a description of each jumper, header, switch and test point. Defaults are shown in the "Comment" column.

| Name         | Description                                                                   | Comment                            |
|--------------|-------------------------------------------------------------------------------|------------------------------------|
| J_MSEL       | Selects amplifier output mode between PBTL (L) and BTL(H)                     | Default:                           |
|              |                                                                               | BTL(H)                             |
| JI2C_ADD     | These headers select the I <sup>2</sup> C slave address (see <b>Table 4</b> ) | Default:                           |
| AD1          |                                                                               | I <sup>2</sup> C address 0b0100000 |
| AD0          |                                                                               | AD1 and AD0 both                   |
|              |                                                                               | jumpered low (GND)                 |
| JVDD_IO      | Sets VDD_IO source as:                                                        | Default:                           |
|              | VDD_REG onboard supply (pins 1 and 2)                                         | VDD (pins 2 and 3)                 |
|              | VDD 1.8 V/3.3 V onboard supply (pins 2 and 3)                                 |                                    |
| J_VDD        | Sets VDD source as:                                                           | Default:                           |
|              | PVDD onboard supply (pins 1 and 2)                                            | VDD (pins 2 and 3)                 |
|              | VDD 1.8 V/3.3 V onboard supply (pins 2 and 3)                                 |                                    |
| J3V3SW       | Sets VDD_MCU source as:                                                       | Default:                           |
|              | VDD 1.8 V/3.3 V onboard supply (pins 1 and 2)                                 | LDO (pins 2 and 3)                 |
|              | VDD_LDO onboard supply (pins 2 and 3)                                         |                                    |
| VDD_SEL      | Sets the onboard buck converter output as:                                    | Default:                           |
|              | 3.3 V (pins 1 and 2)                                                          | 3.3 V (pins 1 and 2)               |
|              | 1.8 V (pins 2 and 3)                                                          |                                    |
| VDD_SW       | Provides the option to measure PVDD current into the buck converter           | Default:                           |
|              |                                                                               | Jumpered                           |
| VDD_ON       | Provides the option to measure the buck converter output current              | Default:                           |
|              |                                                                               | Jumpered                           |
| Jdebug       | For normal operation, place a jumper on pins 7 and 8                          | Default:                           |
|              |                                                                               | Pins 7 and 8 jumpered              |
| J1           | Digital I/O breakout header. Refer to <b>Section 2.2</b> for details.         | I/O pins. Do not jumper.           |
| J2           | Interface board connector                                                     | I/O pins. Do not jumper.           |
| SW_ENABLE    | Controls the amplifier's ENABLE pin. Sets the amplifier into enabled          | Default:                           |
|              | state when set to on.                                                         | Off                                |
| SW_MUTE      | Controls the amplifier's NMUTE pin. Mutes the amplifier when set to           | Default:                           |
|              | mute.                                                                         | Mute                               |
| SW_MCU_RESET | Places the onboard MCU into reset state while pressed                         |                                    |
| P_SPK_L      | OUT0x speaker connection                                                      | Three-way screw terminal           |
|              |                                                                               | with positive and negative         |
|              |                                                                               | speaker outputs. Center            |
|              |                                                                               | terminal = GND.                    |
| P_SPK_R      | OUT1x speaker connection                                                      | Three-way screw terminal           |
|              |                                                                               | speaker outputs. Center            |
|              |                                                                               | terminal = GND.                    |
| TP_OUT0A     | Direct connection to device output node OUT0A                                 | Output measurement pin             |

# Table 3 EVK headers and connectors

# User manual for MA evaluation boards MA2304DNS/MA2304PNS Setup guide

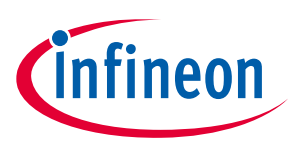

| Name     | Description                                   | Comment                |
|----------|-----------------------------------------------|------------------------|
| TP_OUT0B | Direct connection to device output node OUT0B | Output measurement pin |
| TP_OUT1A | Direct connection to device output node OUT1A | Output measurement pin |
| TP_OUT1B | Direct connection to device output node OUT1B | Output measurement pin |
| TP_ADC   | AUX_ADC input test point                      |                        |
| TP_GND6  | Ground test points                            |                        |
| TP_GND7  |                                               |                        |
| TP_GND8  |                                               |                        |
| TP_GND   | Ground-connected mounting holes               |                        |
| TP_GND2  |                                               |                        |
| TP_GND3  |                                               |                        |
| TP_GND4  |                                               |                        |
| TP_GND5  |                                               |                        |

### Table 4 I<sup>2</sup>C address decoding (JI2C\_ADD)

| I <sup>2</sup> C device address | AD1 | AD0 | 7-bit I <sup>2</sup> C address |
|---------------------------------|-----|-----|--------------------------------|
| 0x20                            | L   | L   | 0b0100000                      |
| 0x21                            | L   | Н   | 0b0100001                      |
| 0x22                            | Н   | L   | 0b0100010                      |
| 0x23                            | Н   | Н   | 0b0100011                      |

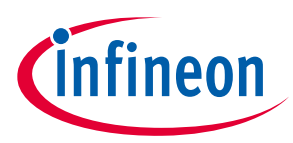

# 2.2 Notes on the digital I/O breakout header

The digital I/O breakout header (J1) provides access to audio and control signals (I<sup>2</sup>S and I<sup>2</sup>C, respectively) as well as several MA2304xNS GPIO pins and the onboard VDD supply (3.3 or 1.8 V). The J1 header is meant for use with the interface boards, and/or external connections (external I<sup>2</sup>S, MCU, etc.) for measurements and debugging. The J2 header contains exactly the same signals as J1 but can be used for monitoring the I/O digital signals.

The MA2304xNS acts as an I<sup>2</sup>S slave, accepting SCK (bit clock) and WC (word clock) as inputs, with SCK = 64 x WC as default.

| <b>o</b> , |        |           |     |  |
|------------|--------|-----------|-----|--|
| Pin        | Signal | Signal    | Pin |  |
| 20         | GND    | /AMP_ERR  | 19  |  |
| 18         | GND    | /AMP_CLIP | 17  |  |
| 16         | GND    | I2S_DO    | 15  |  |
| 14         | GND    | I2S_WC    | 13  |  |
| 12         | GND    | I2S_SCK   | 11  |  |
| 10         | GND    | I2S_DI    | 9   |  |
| 8          | GND    | I2C_SDA   | 7   |  |
| 6          | GND    | I2C_SCL   | 5   |  |
| 4          | GND    | /MUTE     | 3   |  |
| 2          | 3V3    | EN        | 1   |  |

#### Table 5 Digital I/O breakout header

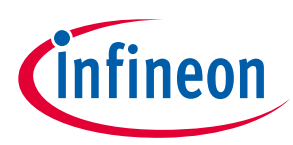

# **3** Operating the demonstration board

# **3.1** Recommended operating conditions

#### Table 6Recommended operating conditions

| Parameter                  | Minimum | Nominal | Maximum | Unit |
|----------------------------|---------|---------|---------|------|
| PVDD                       | 10      | 18      | 20      | V    |
| Output peak current (BTL)  |         |         | 6.0     | А    |
| Output peak current (PBTL) |         |         | 12.0    | А    |

### **3.2** Toggle switches

The board has two MA2304xNS-related toggle switches, as shown in **Table 7**. The toggle switches have the following functions:

| Switch    | Function                            |
|-----------|-------------------------------------|
| SW_ENABLE | Off/on (default set to "off")       |
| SW_MUTE   | Mute/unmute (default set to "mute") |

# 3.3 Firmware flash for the USB MCU

The evaluation board's MCU firmware can easily be updated through USB. The latest firmware bin file can be obtained by downloading and installing the latest MERUS<sup>™</sup> audio amplifier configurator GUI for the MA2304xNS. The firmware bin file is located in the "[Installation folder]\firmware" folder.

Follow the subsequent steps to flash the MCU:

- 1. Configure the evaluation board jumpers and switches as described in Table 3.
- 2. Set the Jdebug jumper to the third column from left to right (connecting pin 5 and 6):

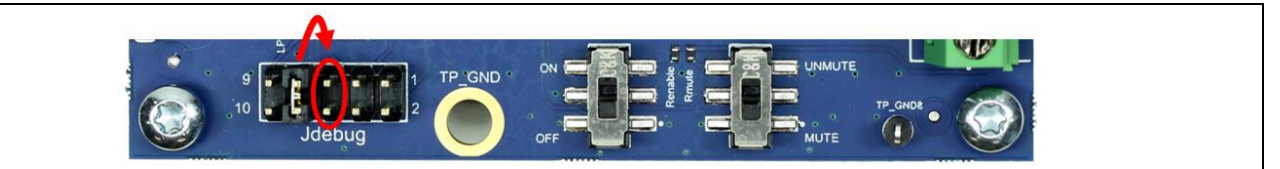

Figure 4 Configuring the Jdebug header for firmware flash

#### 3. Connect a USB cable to the evaluation board:

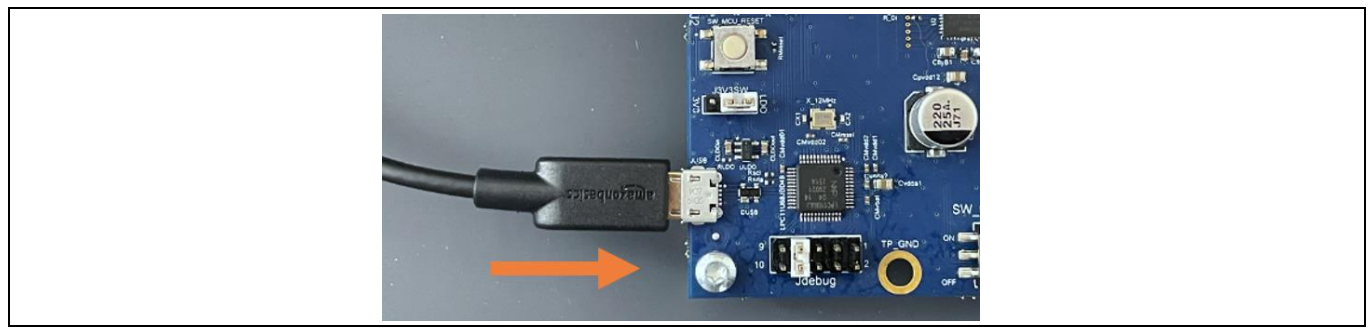

Figure 5 Connecting a USB cable to the evaluation board

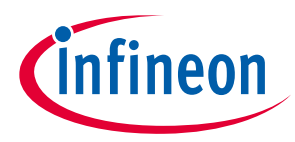

4. Open Windows explorer and then the drive called "CRP DISABLD". Delete the file "firmware.bin":

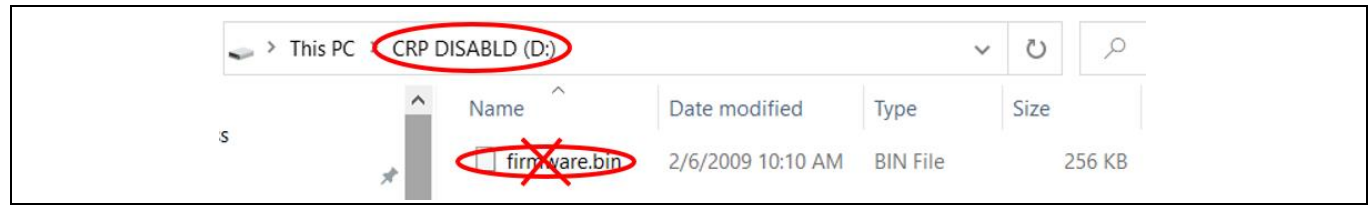

Figure 6 Deleting the contents of the "CRP DISABLD" drive

5. Open another explorer window and browse to the software installation folder, typically "C:\Users\[User]\Infineon\Tools\MERUS-Audio-Amplifier-Configurator". Copy the .bin file from the firmware folder to the "CRP DISABLD" drive. In this example the .bin file is called "firmware.bin", but it could have other filenames.

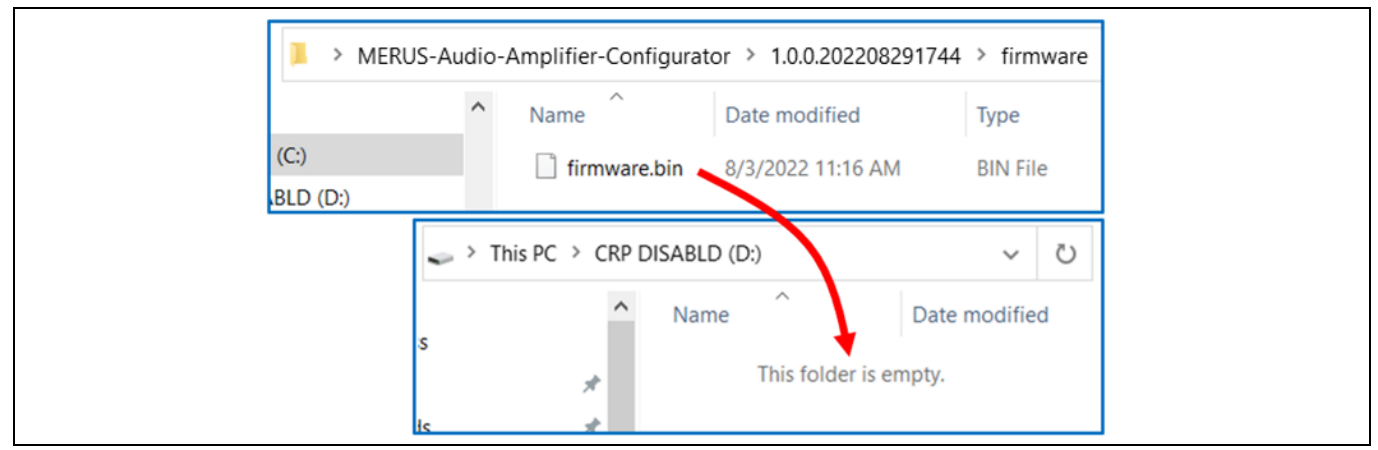

Figure 7 Copying "firmware.bin" to the "CRP DISABLD" drive

6. Move the Jdebug header back to the second column from left to right (connecting pin 7 and 8):

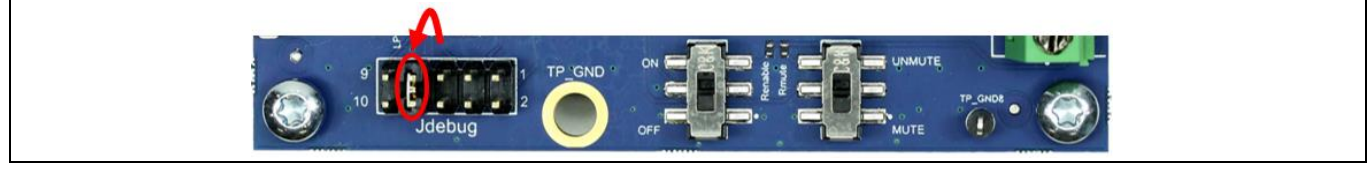

Figure 8 Configuring the Jdebug header for normal operation

7. Close Windows explorer and disconnect the USB cable.

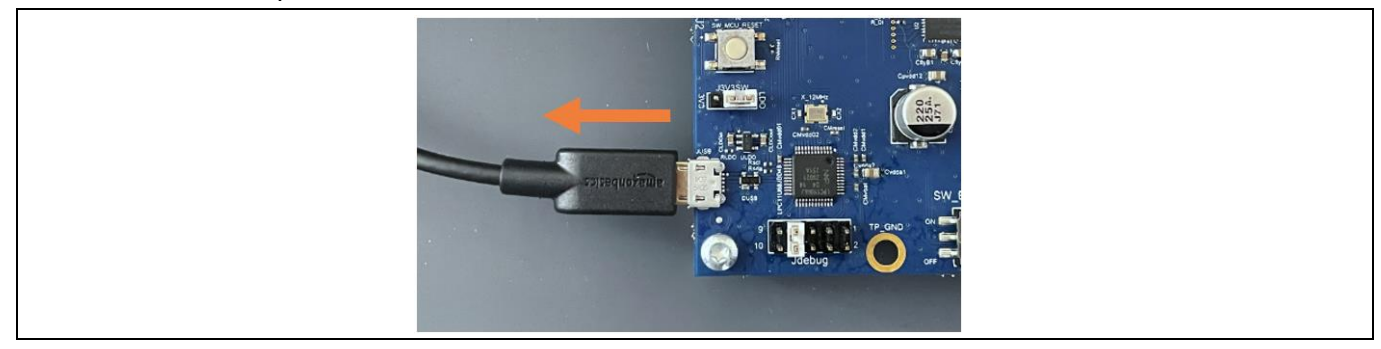

Figure 9 Disconnecting the USB cable from the evaluation board

8. The MCU firmware update is now complete.

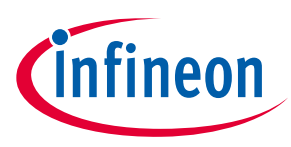

# 3.4 Speaker load

The demonstration board is configured as a filterless amplifier. This means that no LC filter is placed between the amplifier outputs and the load. In normal use the amplifier relies on the inherent inductance of the loudspeaker, so no extra inductance is needed.

Inductors for use in series with power resistors are included with the demonstration board. These can be used when making any measurements without a real loudspeaker as the load, and having no external low-pass filter (LPF) in front of the audio analyzer input section.

Please note that many audio measurement analyzers do not perform correctly when connected directly to a filterless amplifier output. Please refer to **Section 4** for more information on measurement methods.

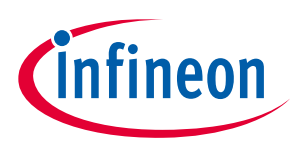

# 3.5 MERUS<sup>™</sup> audio amplifier configurator

The demonstration board is used with PC graphical user interface (GUI) software to control the MA2304xNS device.

The MA2304xNS can play audio by default without configuration, but to take advantage of the many features the chip offers it is necessary to configure the device.

Refer to the MERUS<sup>™</sup> audio amplifier configurator user manual for details on how to install and use this software.

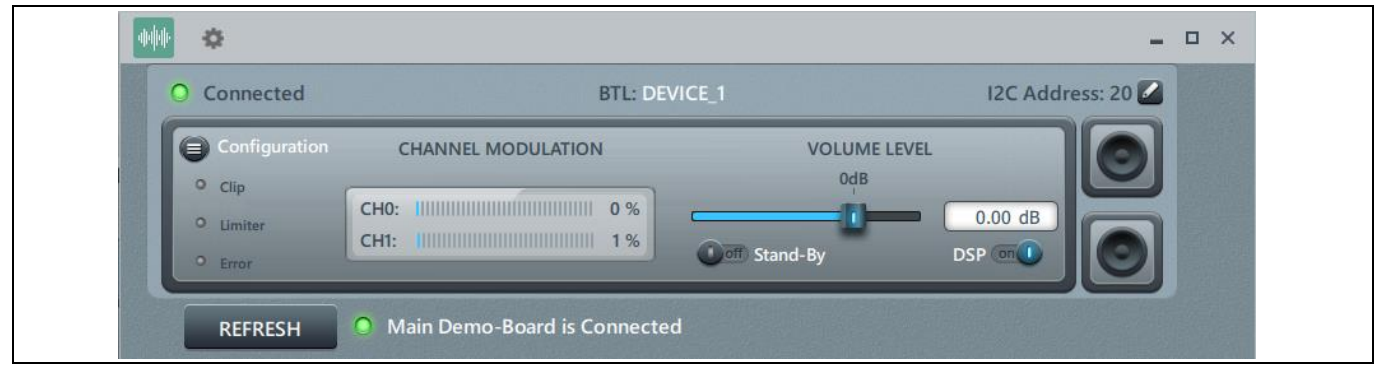

Figure 10 MA2304DNS GUI main window

# 3.6 MA2304xNS start-up sequence

Follow this (recommended) sequence to start the board:

- 1. Make sure toggle buttons are in "off" and "mute" positions.
- 2. Connect all cables (speakers/load, USB and power) to the EVK.
- 3. Connect an external I<sup>2</sup>S digital audio source to the EVK digital I/O header (J1). The EVK default I/O voltage is 3.3 V.
- 4. Turn on the PVDD power supply.
- 5. Make sure the l<sup>2</sup>S clocks are present before enabling the amplifier.
- 6. Start board by setting the SW\_ENABLE toggle switch to the "on" position.
- 7. Start playing sound by setting the SW\_MUTE toggle switch to the "unmute" position.

Mute and turn off the PVDD power supply when finished.

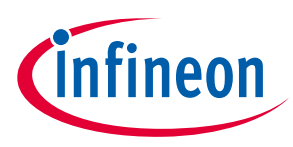

# 4 Measurement methods

Setting up a reliable measurement configuration for the MA2304DNS or the MA2304PNS takes a little more effort than for linear amplifiers, and even "regular" switching amplifiers. This is mainly because the MA2304xNS is a filterless amplifier, which means it does not require an external (usually expensive and bulky) LC filter to remove switching residuals. The filterless application is enabled by the MERUS<sup>™</sup> audio multilevel technique, which ensures the switching residual is orders lower compared to "regular" switching amplifiers. For more information on the multilevel switching technique, please refer to the datasheet.

To obtain reliable measurement results, the MA2304xNS devices require a separate external LPF in front of the input stage of the audio analyzer. Most audio analyzers are bandwidth-limited at their input stage, which means they cannot follow the rapid changes of the amplifier's output stage. This can result in inaccurate and high THD+N measurements.

**Figure 11** shows the recommended measurement setup. The setup shows a LPF stage (AUX-0025) in front of the audio analyzer (APx525 with the serial interface I/O option installed). In this case the measurement setup has been built around Audio Precision hardware, but this can also be some other audio analyzer hardware. Please note that it is recommended to use a balanced input measurement configuration.

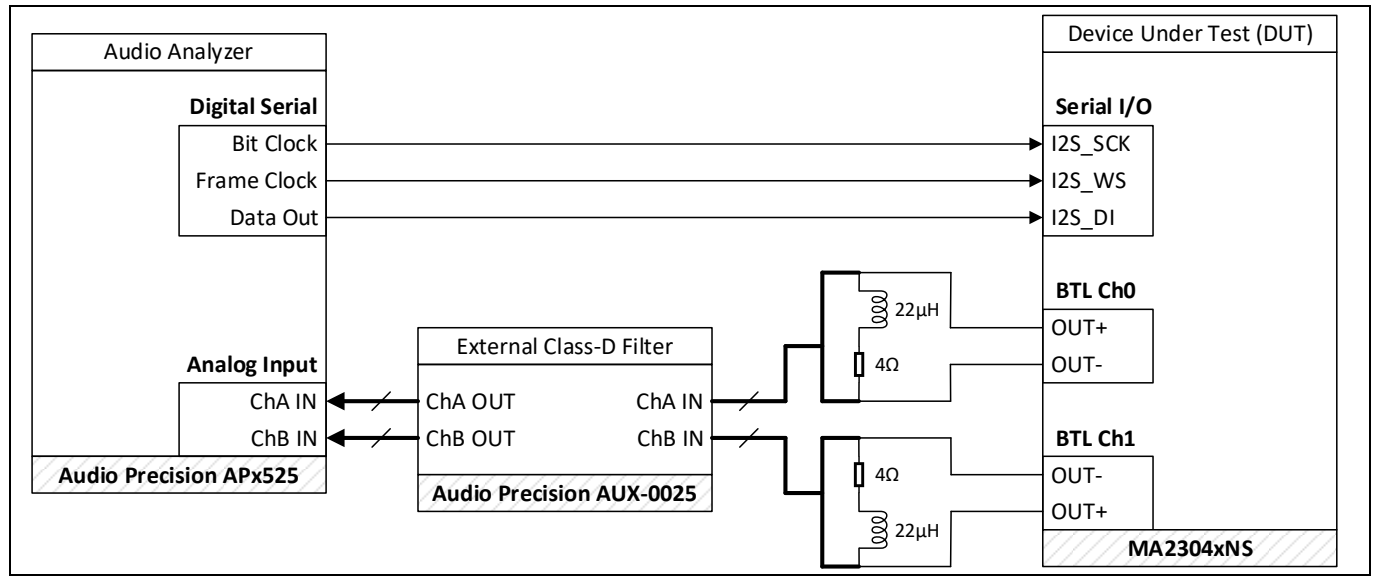

Figure 11 Recommended audio measurement setup

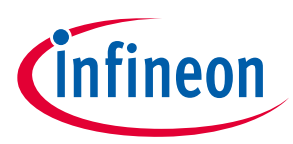

#### **Measurement methods**

Figure 12 shows an example measurement setup using an 8  $\Omega/22 \mu$ H load, similar to the setup shown in Figure 11.

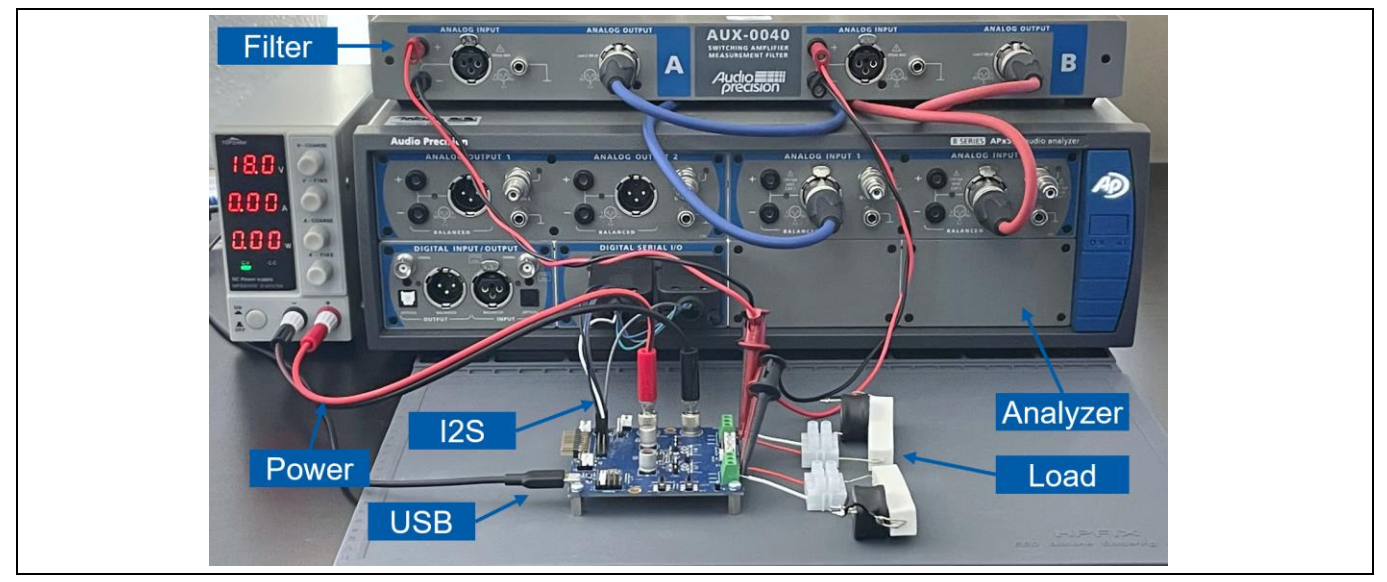

Figure 12 Audio measurement setup example

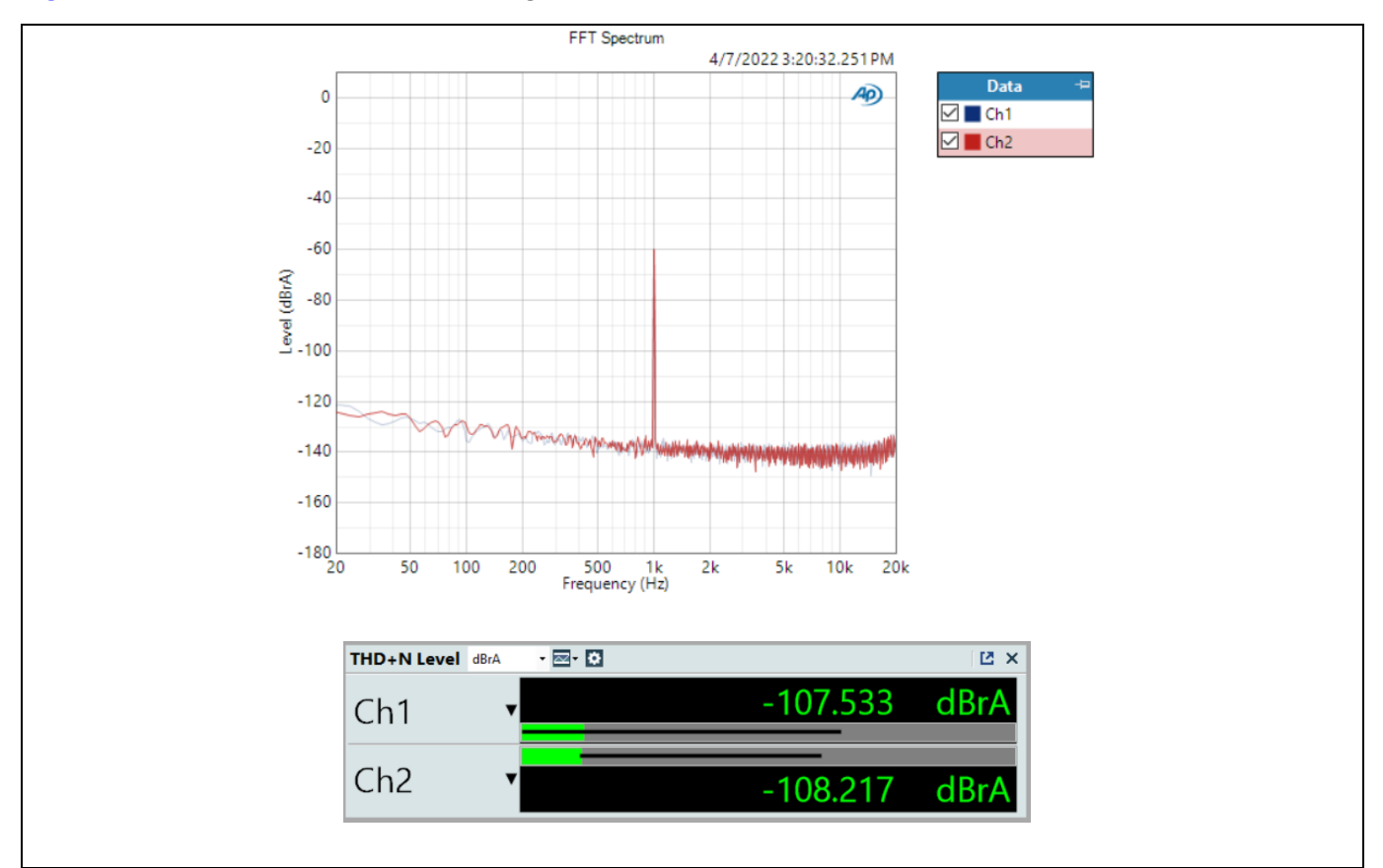

Figure 13 shows an example dynamic range measurement performed with the previous measurement setup.

Figure 13 Dynamic range measurement example

5 Schematic

# 5.1 Amplifier page

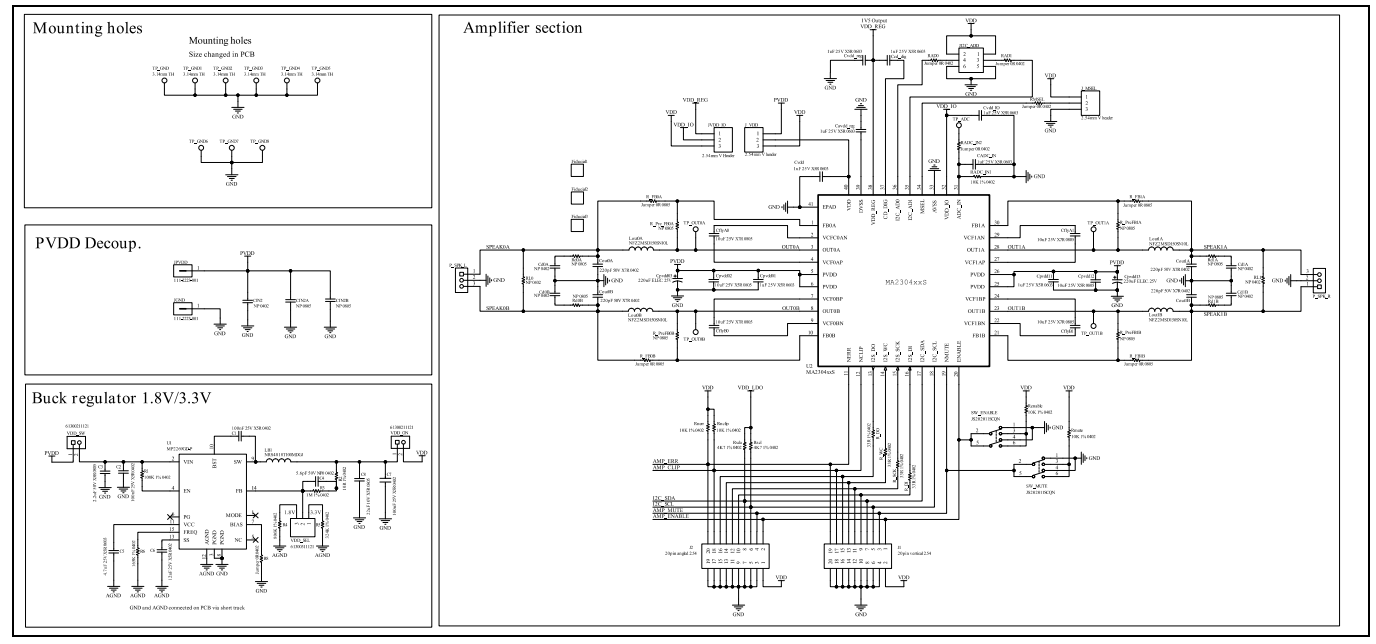

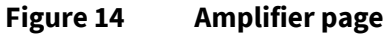

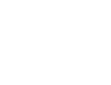

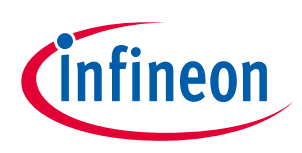

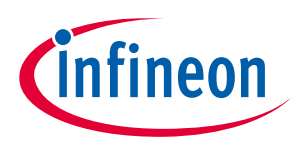

# 5.2 MCU page

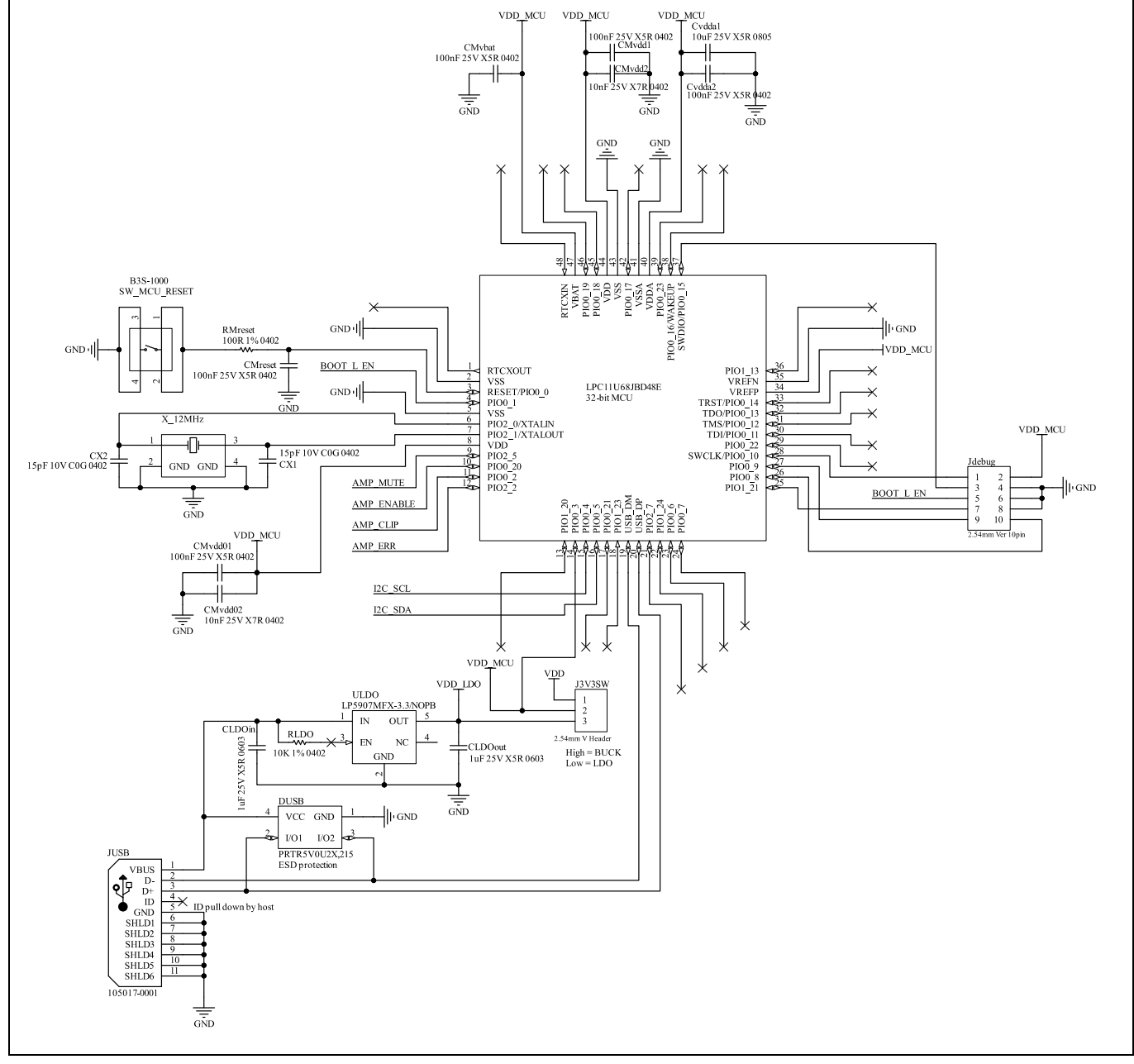

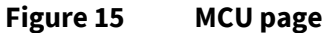

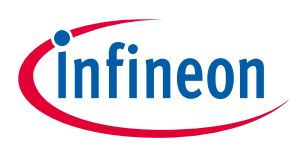

# 6 PCB layout

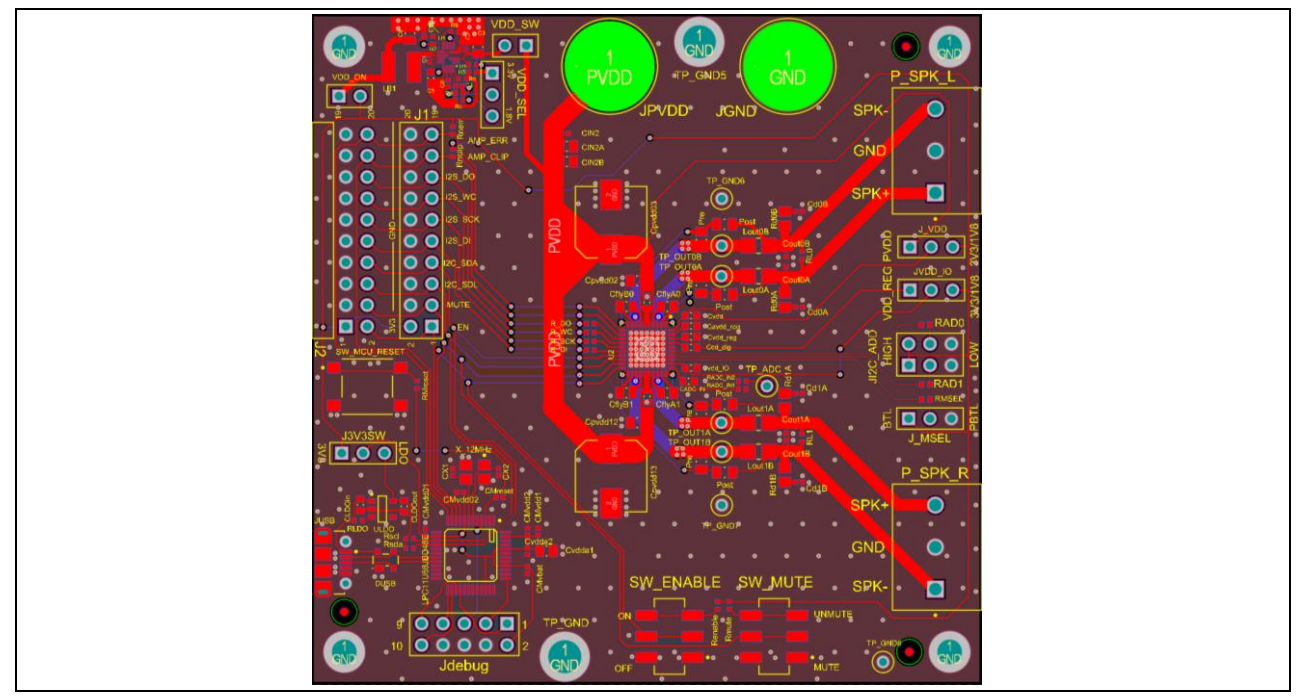

Figure 16 PCB layout (top composite x-ray view)

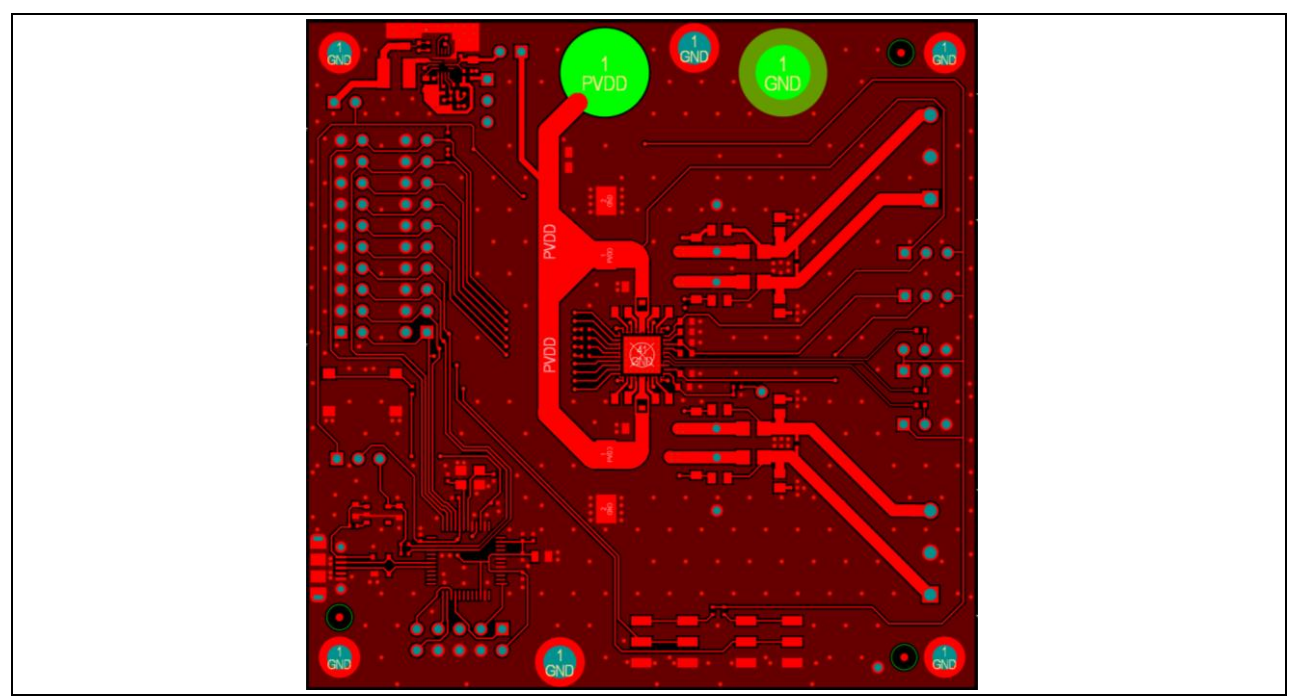

Figure 17 PCB layout (top layer)

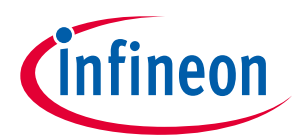

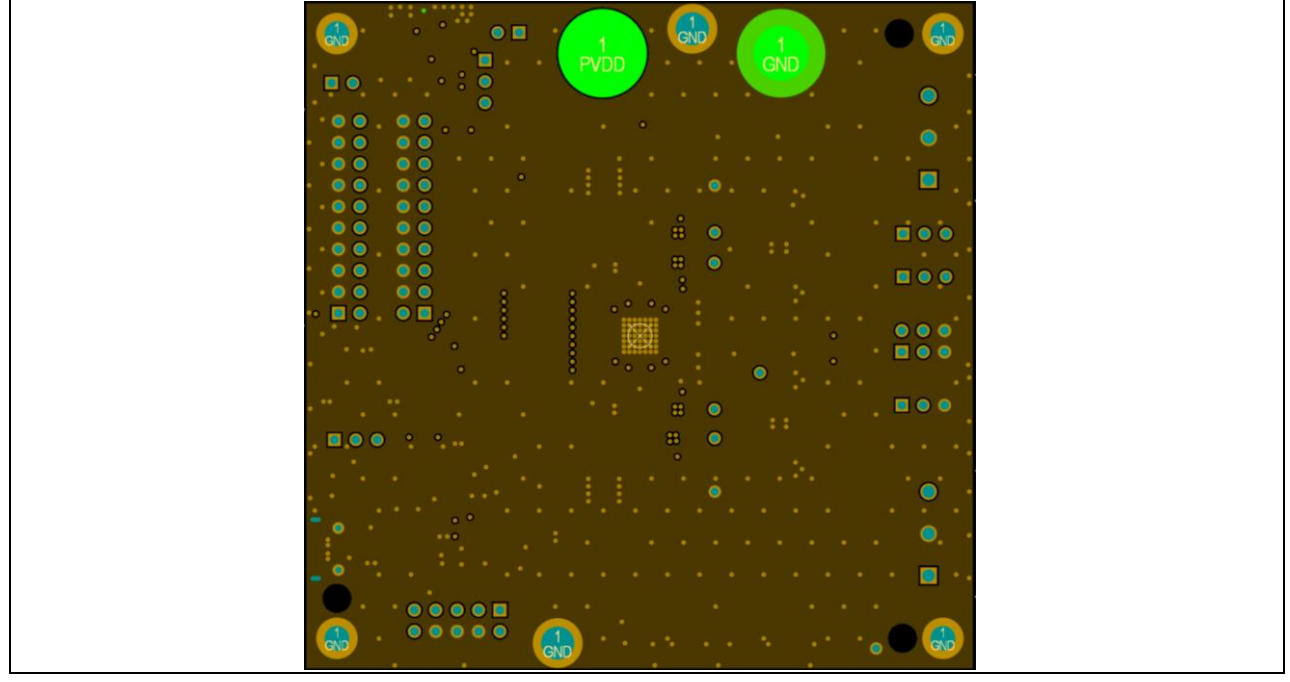

Figure 18 PCB layout (layer 1)

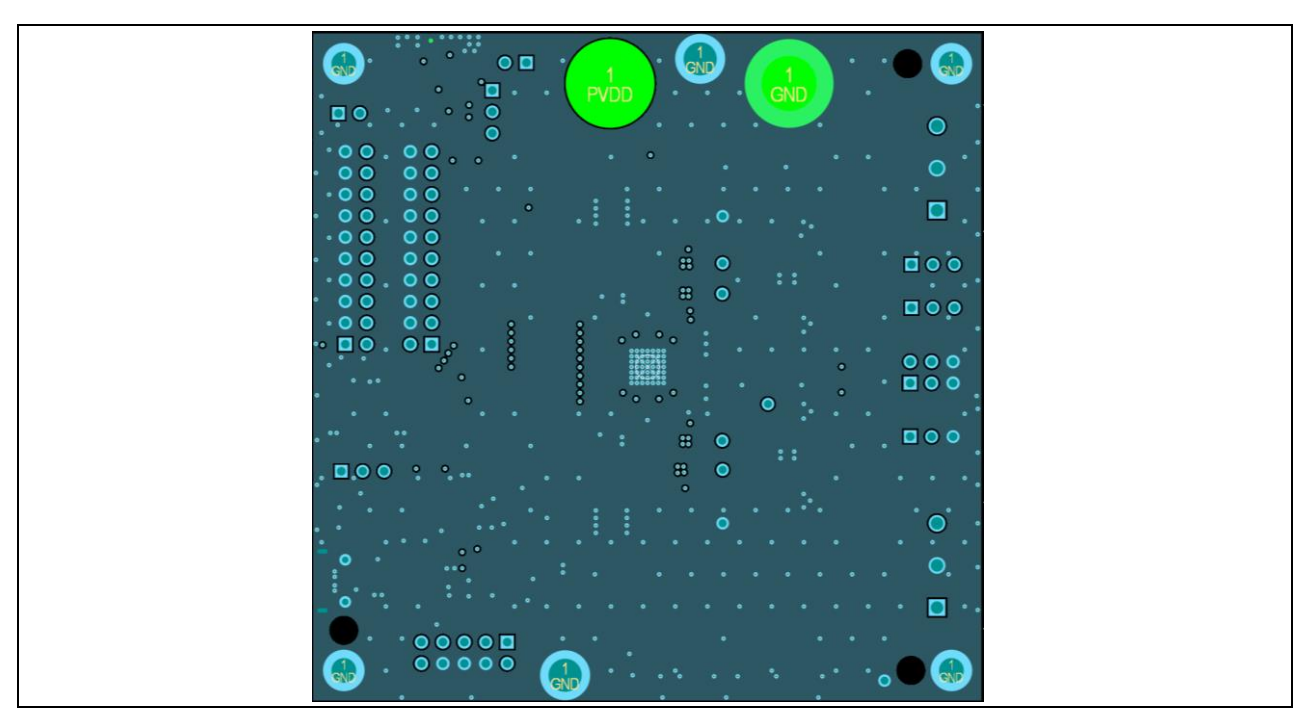

Figure 19 PCB layout (layer 2)

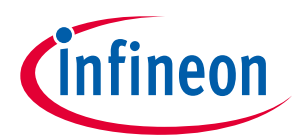

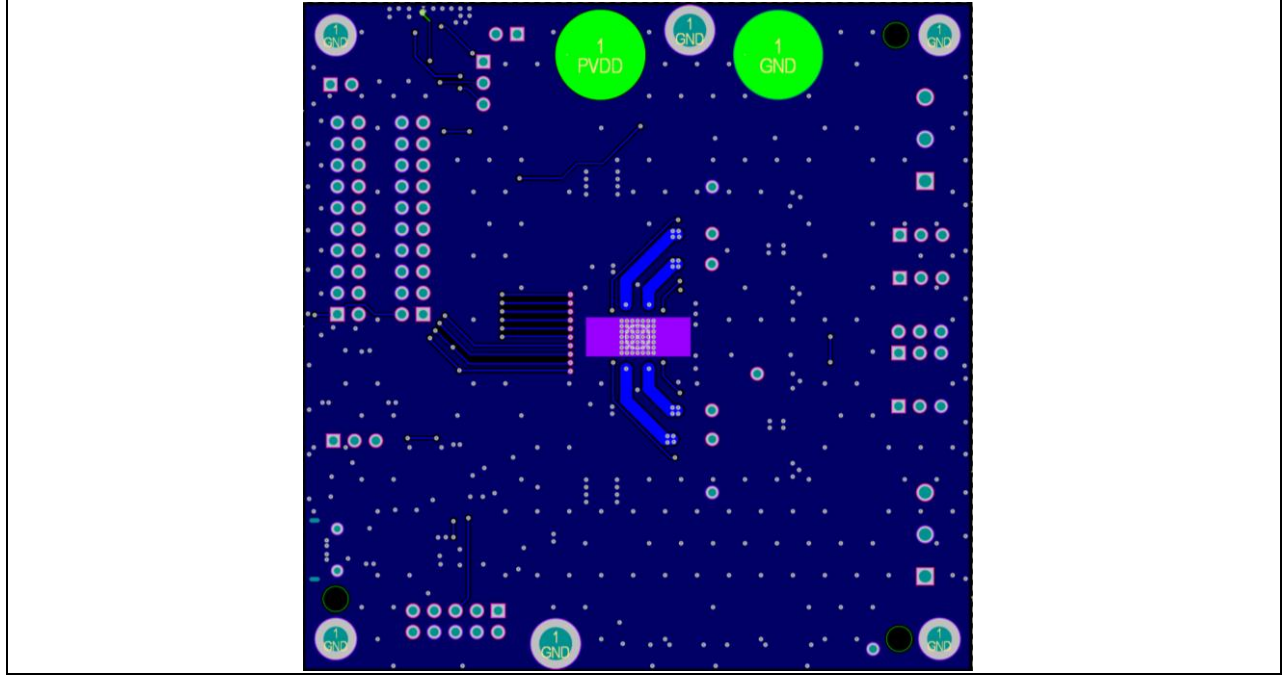

Figure 20 PCB layout (bottom layer)

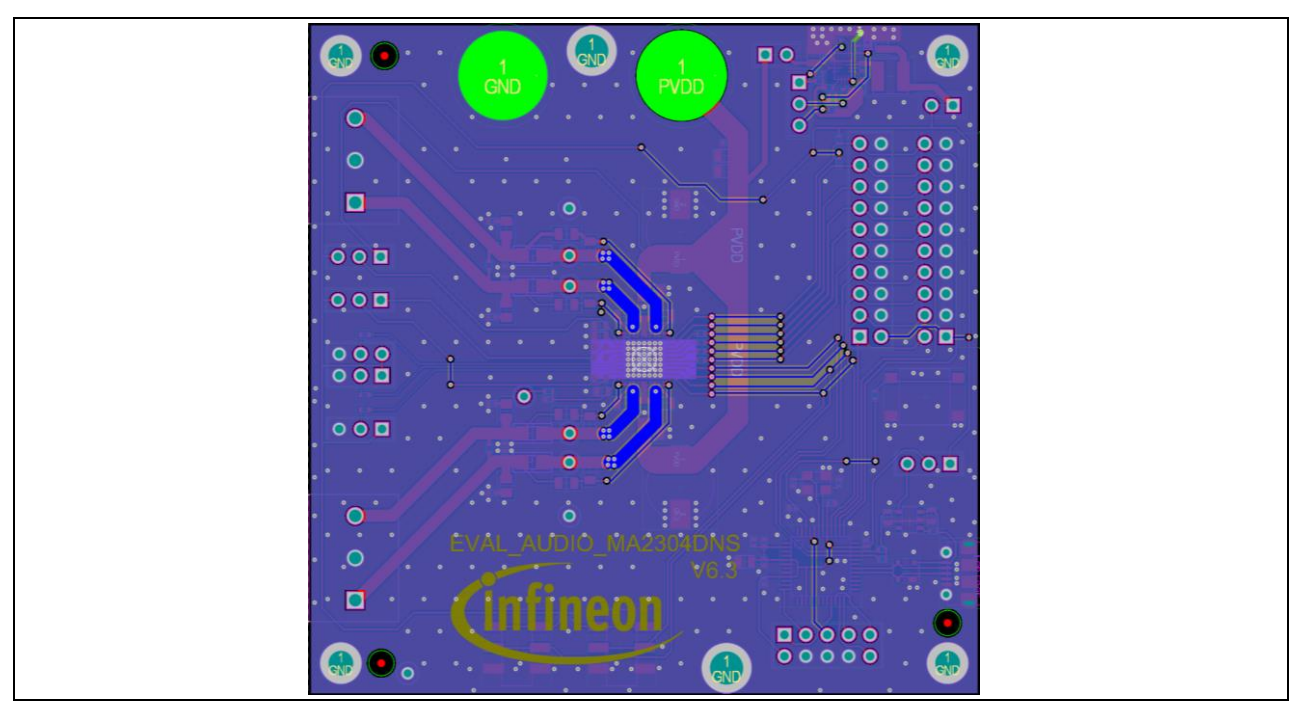

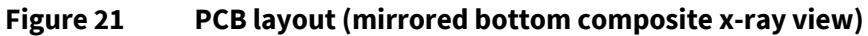

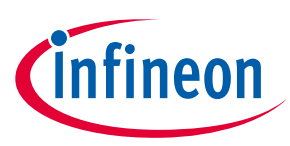

# 7 Bill of materials

| Table 8 | <b>Bill of materials</b> |
|---------|--------------------------|
|         |                          |

| S. no. | Reference                                                                                  | Qty. | Description            | Manufacturer                  | Part number            |
|--------|--------------------------------------------------------------------------------------------|------|------------------------|-------------------------------|------------------------|
| 1      | C1, C2, C7, CMreset,<br>CMvbat, CMvdd1,<br>CMvdd01, Cvdda2                                 | 8    | 100 nF 25V X5R<br>0402 | Samsung Electro-<br>Mechanics | CL05A104KA5NNND        |
| 2      | С3                                                                                         | 1    | 2.2 uF 50V X5R 0805    | Samsung Electro-<br>Mechanics | CL21A225KBQNNNE        |
| 3      | C4                                                                                         | 1    | 5.6 pF 50V NP0 0402    | Samsung Electro-<br>Mechanics | CL05C5R6DB5NNNC        |
| 4      | C5                                                                                         | 1    | 4.7 uF 25V X5R 0603    | Samsung Electro-<br>Mechanics | CL10A475KA8NQNC        |
| 5      | C6                                                                                         | 1    | 12 nF 25V X5R 0402     | Murata Electronics            | GCM155R71E123KA55J     |
| 6      | C8                                                                                         | 1    | 22 uF 10V X5R 0805     | Samsung Electro-<br>Mechanics | CL21A226MPCLRNC        |
| 7      | Cavdd_reg, Ccd_dig,<br>CLDOin, CLDOout,<br>Cpvdd01, Cpvdd11,<br>Cvdd, Cvdd_IO,<br>Cvdd_reg | 9    | 1 uF 25V X5R 0603      | Samsung Electro-<br>Mechanics | CL10A105KA8NFNC        |
| 8      | Cd0A, Cd0B, Cd1A,<br>Cd1B, CIN2                                                            | 5    | NP 0402                |                               |                        |
| 9      | CflyA0, CflyA1,<br>CflyB0, CflyB1                                                          | 4    | 10 uF 25V X7R 0805     | Samsung Electro-<br>Mechanics | CL21B106KAYQNNE        |
| 10     | CIN2A, CIN2B                                                                               | 2    | NP 0805                |                               |                        |
| 11     | CMvdd2, CMvdd02                                                                            | 2    | 10 nF 25V X7R 0402     | Samsung Electro-<br>Mechanics | CL05B103KA5NFNC        |
| 12     | Cout0A, Cout0B,<br>Cout1A, Cout1B                                                          | 4    | 220 pF 50V X7R<br>0402 | KEMET                         | C0402C221K5RACTU       |
| 13     | Cpvdd02, Cpvdd12,<br>Cvdda1                                                                | 3    | 10 uF 25V X5R 0805     | Samsung Electro-<br>Mechanics | CL21A106KAYNNNG        |
| 14     | Cpvdd03, Cpvdd13                                                                           | 2    | 220 uF ELEC. 25V       | Rubycon                       | 25TZV220M8X10.5        |
| 15     | CX1, CX2                                                                                   | 2    | 15 pF 10V C0G 0402     | Vishay/Vitramon               | VJ0402A150KXQCW1B<br>C |
| 16     | DUSB                                                                                       | 1    | PRTR5V0U2X,215         | NXP<br>Semiconductors         | PRTR5V0U2X,215         |
| 17     | Fiducial1, Fiducial2,<br>Fiducial3                                                         | 3    |                        |                               |                        |
| 18     | J1                                                                                         | 1    | 20-pin vertical 2.54   | Würth Elektronik              | 61302021121            |
| 19     | J2                                                                                         | 1    | 20-pin angled 2.54     | Würth Elektronik              | 61302021021            |
| 20     | J3V3SW, J_MSEL,<br>J_VDD, JVDD_IO                                                          | 4    | 2.54 mm V Header       | Würth Elektronik              | 61300311121            |
| 21     | Jdebug                                                                                     | 1    | 2.54 mm Ver 10 pin     | Würth Elektronik              | 61301021121            |

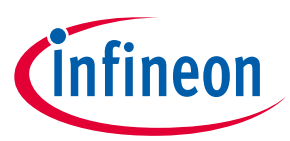

| S. no. | Reference                                                                                | Qty. | Description             | Manufacturer                | Part number       |
|--------|------------------------------------------------------------------------------------------|------|-------------------------|-----------------------------|-------------------|
| 22     | JGND, JPVDD                                                                              | 2    | 111-2223-001            | CINCH                       | 111-2223-001      |
| 23     | JI2C_ADD                                                                                 | 1    | 2.54 mm V header        | Würth Elektronik            | 61300621121       |
| 24     | JUSB                                                                                     | 1    | 105017-0001             | Molex                       | 105017-0001       |
| 25     | LB1                                                                                      | 1    | IND. 10 uH              | Таіуо                       | NRS4018T100MDGJ   |
| 26     | Lout0A, Lout0B,<br>Lout1A, Lout1B                                                        | 4    | NFZ2MSD150SN10L         | Murata                      | NFZ2MSD150SN10L   |
| 27     | LPC11U68JBD48E                                                                           | 1    | 32-bit MCU              | NXP                         | LPC11U68JBD48E    |
| 28     | P_SPK_L, P_SPK_R                                                                         | 2    | SCREW-5.0/5.08<br>3WAYS | TE Connectivity             | 282837-3          |
| 29     | R1                                                                                       | 1    | 100K 1% 0402            | Yageo                       | RC0402FR-07100KL  |
| 30     | R2                                                                                       | 1    | 10R 1% 0402             | Vishay/Dale                 | CRCW040210R0FKEE  |
| 31     | R3                                                                                       | 1    | 1M 1% 0402              | Vishay/Dale                 | CRCW04021M00FKEDC |
| 32     | R4                                                                                       | 1    | 806K 1% 0402            | Yageo                       | AC0402FR-07806KL  |
| 33     | R5                                                                                       | 1    | 324K 1% 0402            | Yageo                       | AC0402FR-07324KL  |
| 34     | R6                                                                                       | 1    | 165K 1% 0402            | Yageo                       | RC0402FR-07165KL  |
| 35     | R8, RAD0, RAD1,<br>RADC_IN2, RMSEL                                                       | 5    | Jumper 0R 0402          | Vishay/Dale                 | CRCW04020000Z0EDC |
| 36     | R_DI, R_DO, R_SCK,<br>R_WC                                                               | 4    | 33R 1% 0402             | Vishay/Dale                 | CRCW040233R0FKEDC |
| 37     | R_FB0A, R_FB0B,<br>R_FB1A, R_FB1B                                                        | 4    | Jumper 0R 0805          | Vishay/Dale                 | RCC08050000Z0EA   |
| 38     | R_Pre_FB0A,<br>R_PreFB0B,<br>R_PreFB1A,<br>R_PreFB1B                                     | 4    | NP 0805                 |                             |                   |
| 39     | Renable, RLDO,<br>Rmute, Rnclip, Rnerr                                                   | 5    | 10K 1% 0402             | Vishay/Dale                 | CRCW040210K0FKEDC |
| 40     | RL0, RL1                                                                                 | 2    | NP 0402                 |                             |                   |
| 41     | RMreset                                                                                  | 1    | 100R 1% 0402            | Vishay/Dale                 | CRCW0402100RFKEDC |
| 42     | Rscl, Rsda                                                                               | 2    | 4K7 1% 0402             | Panasonic                   | ERJ-U2RD4701X     |
| 43     | SW_ENABLE,<br>SW_MUTE                                                                    | 2    | JS202011SCQN            | C&K Components              | JS202011SCQN      |
| 44     | SW_MCU_RESET                                                                             | 1    | B3S-1000                | Omron Electronics           | B3S-1000          |
| 45     | TP_ADC, TP_GND6,<br>TP_GND7, TP_GND8,<br>TP_OUT0A,<br>TP_OUT0B,<br>TP_OUT1A,<br>TP_OUT1B | 8    | 5001                    | Keystone                    | 5001              |
| 46     | U1                                                                                       | 1    | MP2269GD-P              | Monolithic Power<br>Systems | MP2269GD-P        |
| 47     | U2                                                                                       | 1    | MA2304DNS               |                             | MA2304DNS         |

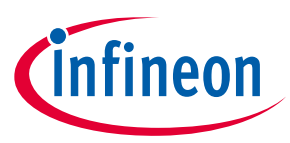

| S. no. | Reference      | Qty. | Description                  | Manufacturer      | Part number                  |
|--------|----------------|------|------------------------------|-------------------|------------------------------|
| 48     | ULDO           | 1    | LP5907MFX-<br>3.3/NOPB       | Texas Instruments | LP5907MFX-3.3/NOPB           |
| 49     | VDD_ON, VDD_SW | 2    | 61300211121                  | Würth Elektronik  | 61300211121                  |
| 50     | VDD_SEL        | 1    | 61300311121                  | Würth Elektronik  | 61300311121                  |
| 51     | X_12MHz        | 1    | ABM8G-12.000MHZ-<br>18-D2Y-T | ABRACON           | ABM8G-12.000MHZ-18-<br>D2Y-T |

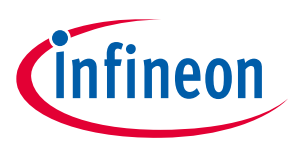

# **Revision history**

| Document<br>version | Date of release | Description of changes                                                                               |
|---------------------|-----------------|----------------------------------------------------------------------------------------------------|
| V 1.0               | 2022-08-26      | Initial release                                                                                      |
| V 1.1               | 2022-09-12      | Replaced "MERUS™ amplifier tool" with "MERUS™ audio amplifier configurator" throughout the document. |

**Trademarks** All referenced product or service names and trademarks are the property of their respective owners.

Edition 2022-09-12 Published by Infineon Technologies AG 81726 Munich, Germany

© 2022 Infineon Technologies AG. All Rights Reserved.

Do you have a question about this document? Email: erratum@infineon.com

Document reference UM\_2204\_PL88\_2206\_163320

#### IMPORTANT NOTICE

The information contained in this application note is given as a hint for the implementation of the product only and shall in no event be regarded as a description or warranty of a certain functionality, condition or quality of the product. Before implementation of the product, the recipient of this application note must verify any function and other technical information given herein in the real application. Infineon Technologies hereby disclaims any and all warranties and liabilities of any kind (including without limitation warranties of noninfringement of intellectual property rights of any third party) with respect to any and all information given in this application note.

The data contained in this document is exclusively intended for technically trained staff. It is the responsibility of customer's technical departments to evaluate the suitability of the product for the intended application and the completeness of the product information given in this document with respect to such application.

#### WARNINGS

Due to technical requirements products may contain dangerous substances. For information on the types in question please contact your nearest Infineon Technologies office.

Except as otherwise explicitly approved by Infineon Technologies in a written document signed by authorized representatives of Infineon Technologies, Infineon Technologies' products may not be used in any applications where a failure of the product or any consequences of the use thereof can reasonably be expected to result in personal injury.